## Step 1

Click on the URL: <u>http://asocmms.nic.in/OCMMS/index.gsp</u>, login as industry login.

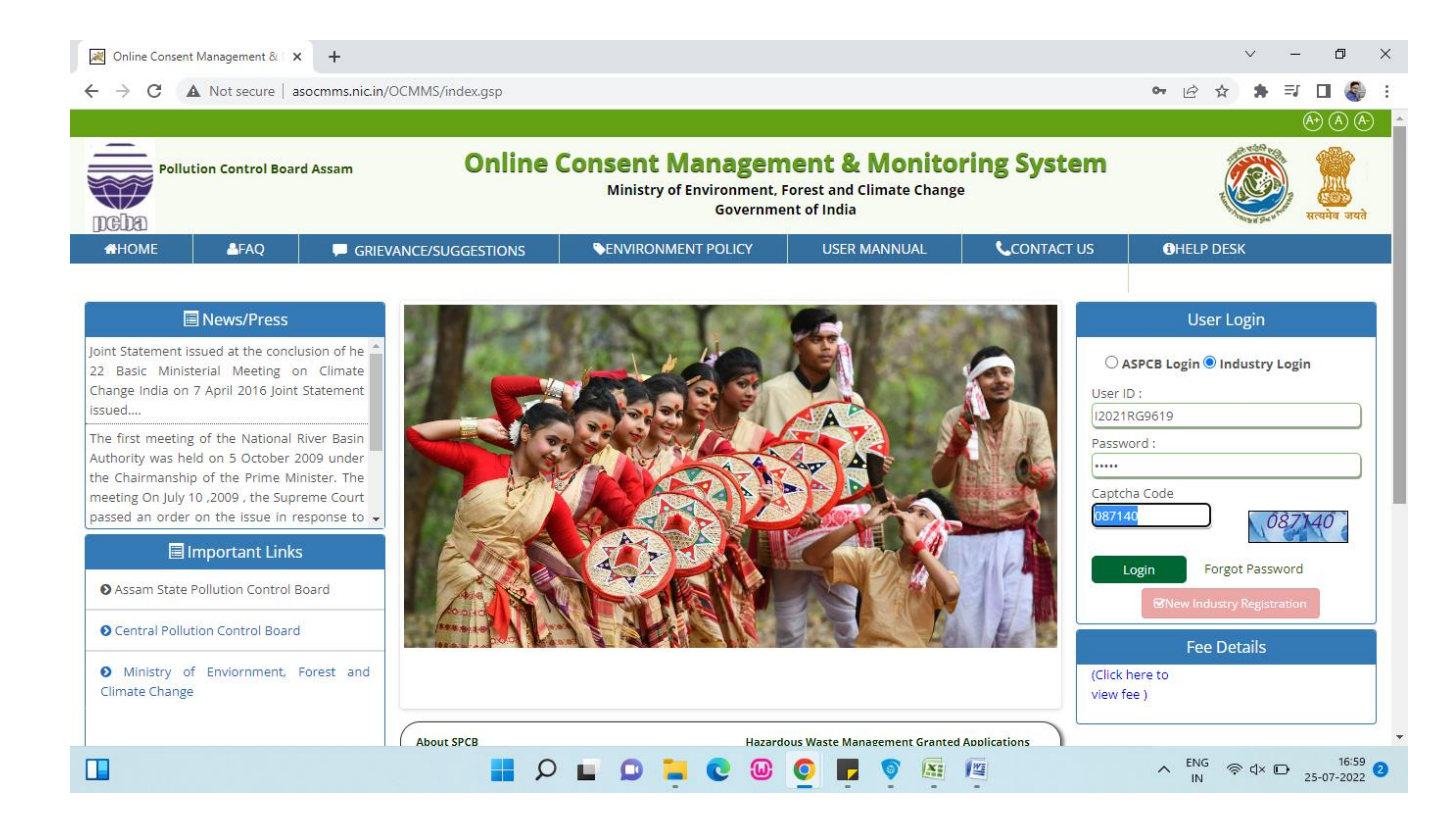

Step 2: After login the Dashboard will appear where inprogress and in-completed applications will be shown:

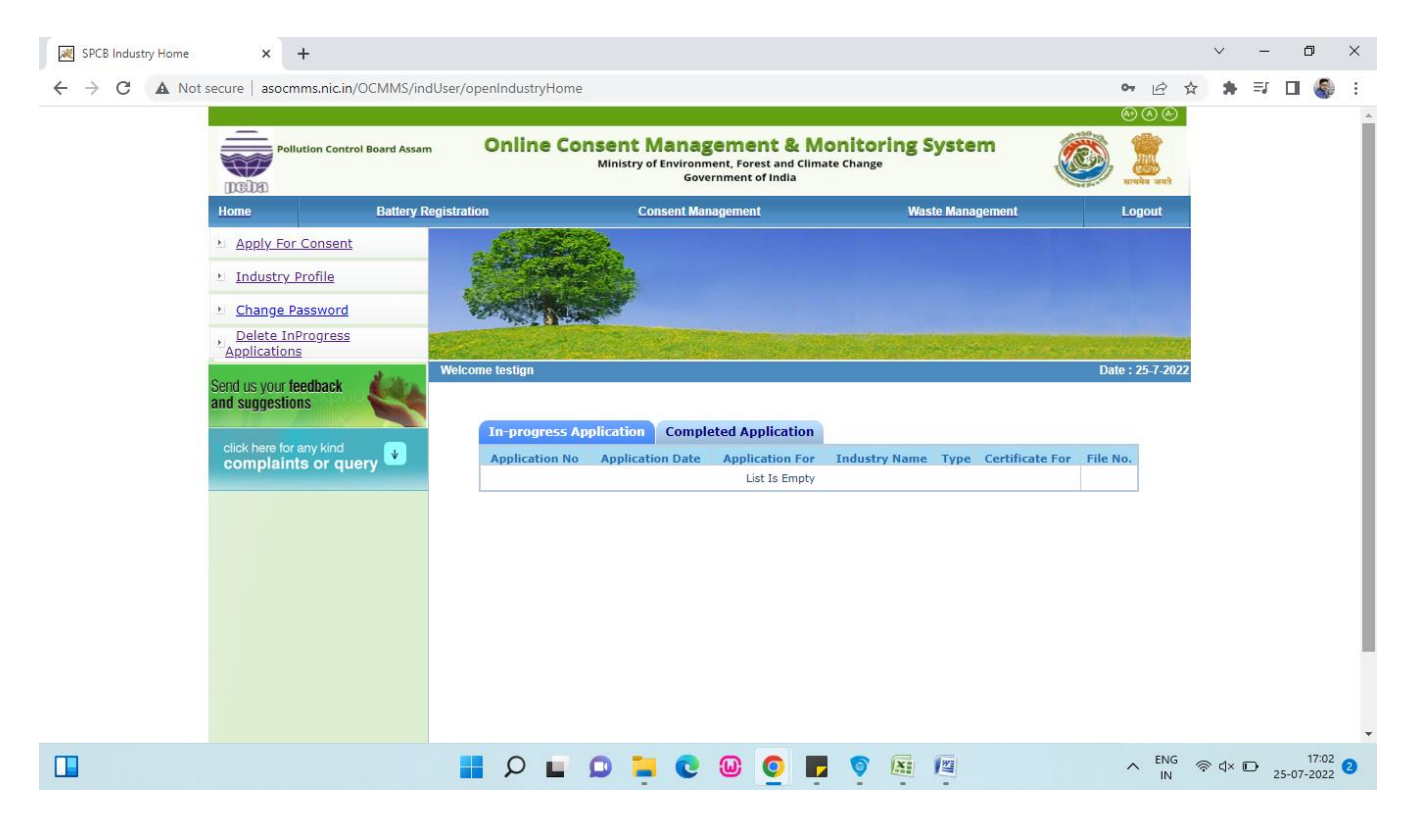

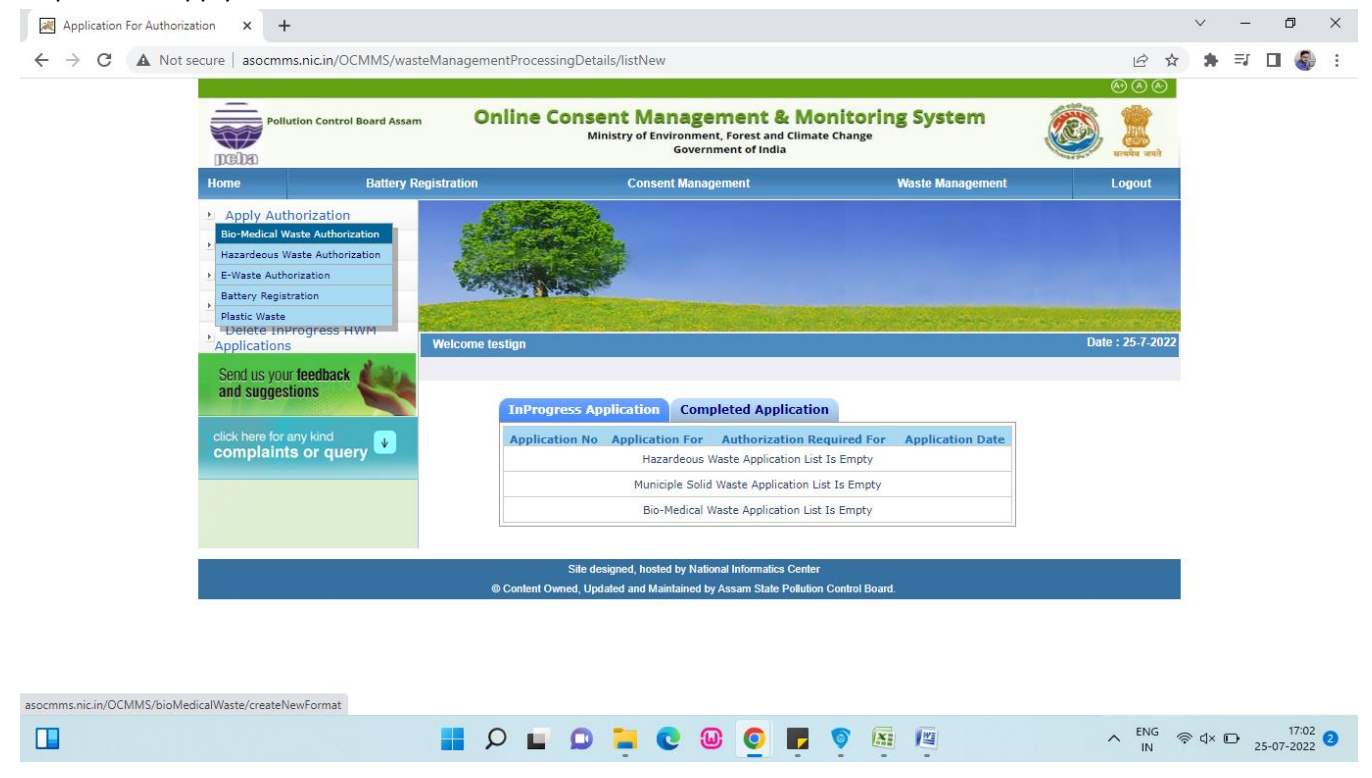

Step 3: Click Apply authorization-> Bio Medical Waste Authorisation.

Step 5: Fill up the form completely.

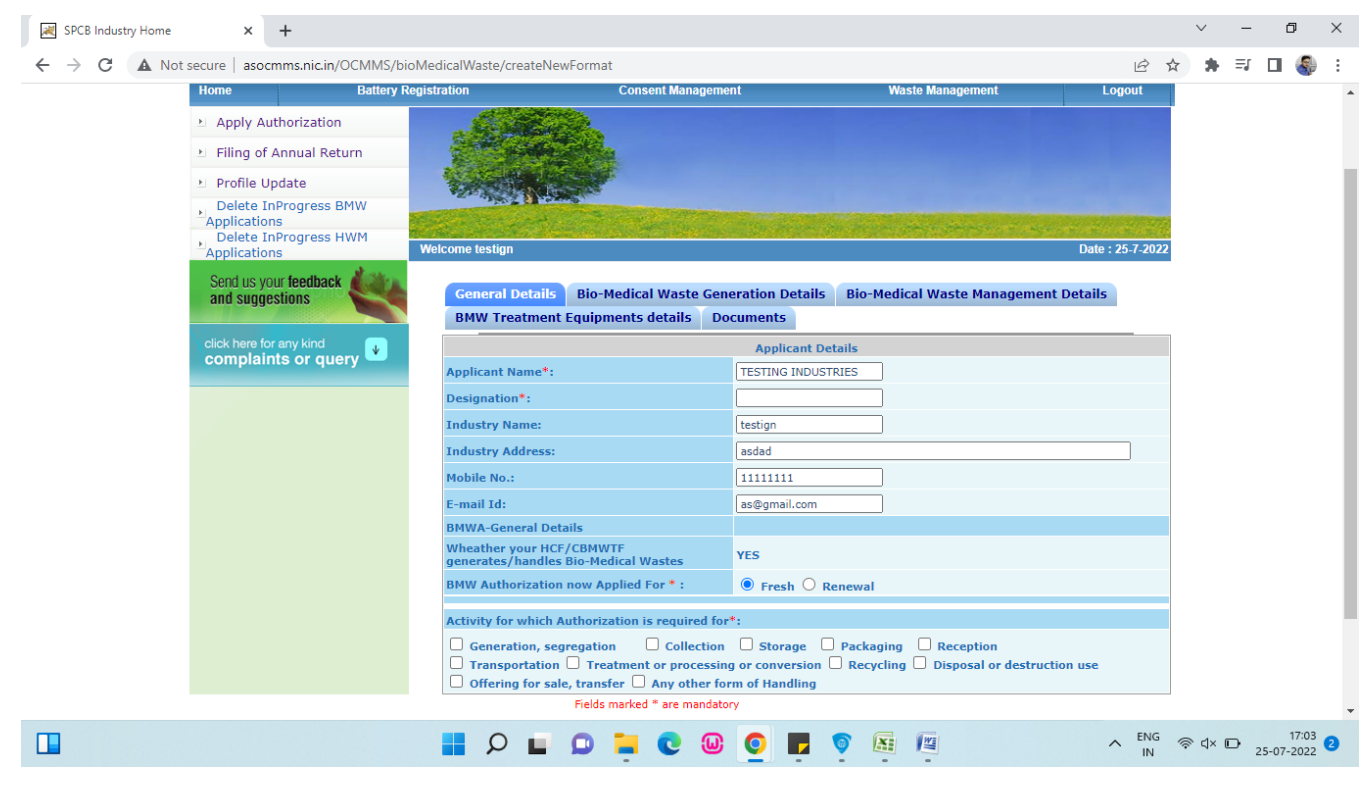

Step 6:

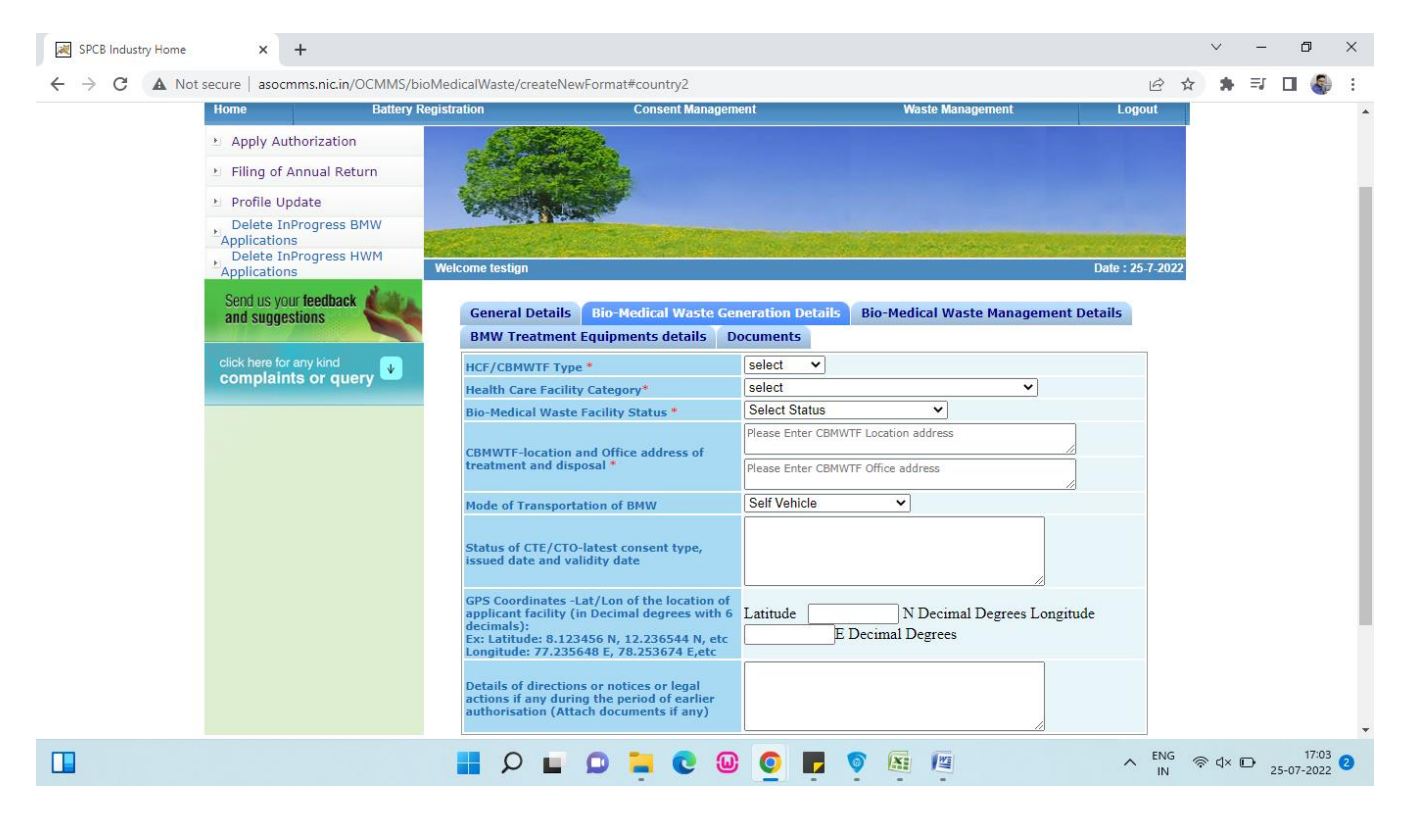

Step 7 :

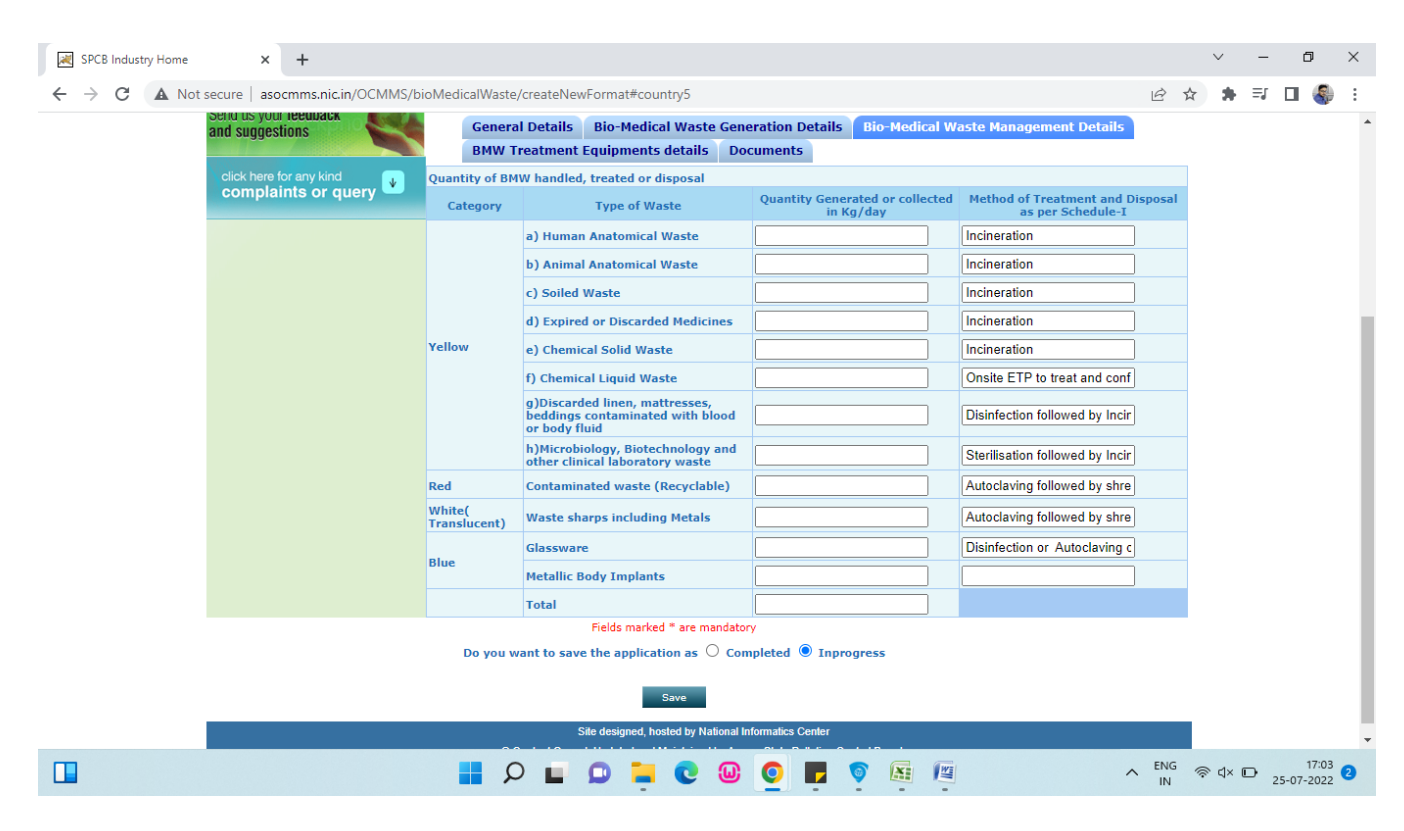

## Step 8:

| SPCB Industry Home                                                                 | ×   | +                                                                                         |                        |                                              |                 |                                                  |                                       |     | $\sim$ | _    | ć      | )             | × |
|------------------------------------------------------------------------------------|-----|-------------------------------------------------------------------------------------------|------------------------|----------------------------------------------|-----------------|--------------------------------------------------|---------------------------------------|-----|--------|------|--------|---------------|---|
| ← → C ▲ Not secure   asocmms.nic.in/OCMMS/bioMedicalWaste/createNewFormat#country3 |     |                                                                                           |                        |                                              |                 |                                                  |                                       |     | 2      | ⊧≡   |        | <b>Ş</b>      | ÷ |
| and suggestions                                                                    |     | General Details Bio-Medical Waste Generation Details Bio-Medical Waste Management Details |                        |                                              |                 |                                                  |                                       |     |        |      |        |               |   |
|                                                                                    | _   | BMW Treatm                                                                                | ent Equipments details | Documents                                    |                 |                                                  |                                       |     |        |      |        |               |   |
| complaints or query                                                                | SI  | Treatment                                                                                 | No of Units            | Details of Treatment<br>Type and capacity of | Equipme<br>each | nts available for treatment o<br>Height of Stack | Analysis Report(Keep the provision to | D   |        | Rema | ırk    |               |   |
|                                                                                    | No. | equipment                                                                                 |                        | unit                                         |                 |                                                  | upioad)                               |     |        |      |        |               | 1 |
|                                                                                    |     | Autoclaves                                                                                |                        |                                              |                 |                                                  |                                       |     |        |      |        |               |   |
|                                                                                    |     |                                                                                           |                        |                                              |                 |                                                  |                                       |     |        |      |        |               |   |
|                                                                                    | 2   | _                                                                                         |                        |                                              |                 |                                                  |                                       |     |        |      |        |               |   |
|                                                                                    |     | Microwave                                                                                 |                        |                                              |                 |                                                  |                                       |     |        |      |        |               |   |
|                                                                                    |     |                                                                                           |                        |                                              |                 |                                                  |                                       |     |        |      |        |               |   |
|                                                                                    | 3   | Hydroclave                                                                                |                        |                                              |                 |                                                  |                                       |     |        |      |        |               |   |
|                                                                                    |     |                                                                                           |                        |                                              |                 |                                                  |                                       |     |        |      |        |               |   |
|                                                                                    | 4   |                                                                                           |                        |                                              |                 |                                                  |                                       |     |        |      |        |               |   |
|                                                                                    |     | Shredders                                                                                 |                        |                                              |                 | ]                                                |                                       |     |        |      |        |               |   |
|                                                                                    |     |                                                                                           |                        |                                              |                 |                                                  |                                       |     |        |      |        |               |   |
|                                                                                    | 5   | Needle tip                                                                                |                        |                                              | ſ               |                                                  |                                       |     |        |      |        |               |   |
|                                                                                    |     | destroyer                                                                                 |                        |                                              |                 |                                                  |                                       |     |        |      |        |               |   |
|                                                                                    | 6   | Sharp                                                                                     |                        |                                              |                 |                                                  |                                       |     |        |      |        |               |   |
|                                                                                    |     | encapsulation<br>or Concrete                                                              |                        |                                              |                 |                                                  |                                       |     |        |      |        |               |   |
|                                                                                    |     | pic                                                                                       |                        |                                              |                 |                                                  |                                       |     |        |      |        |               | 4 |
|                                                                                    | 7   | Deep burial                                                                               |                        |                                              |                 |                                                  |                                       |     |        |      |        |               |   |
|                                                                                    |     | pits                                                                                      |                        |                                              |                 |                                                  |                                       |     |        |      |        |               |   |
|                                                                                    |     |                                                                                           |                        | 0 🖬 🖸                                        | ω               | O 🗖 🗑 🖾                                          | 1                                     | ENG | ج م    | × 🕞  | 25-07- | 17:03<br>2022 | 2 |

Step 9:

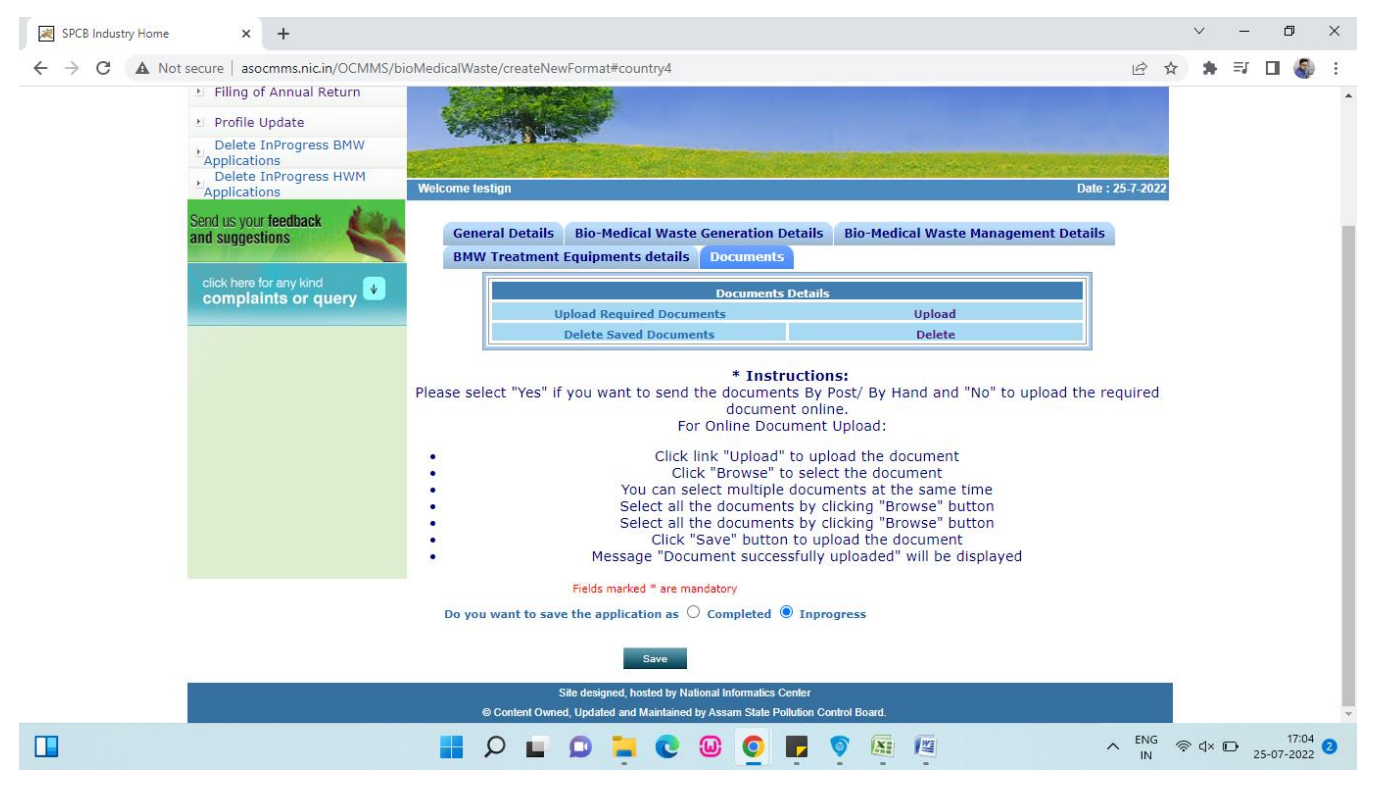

## Step 10:

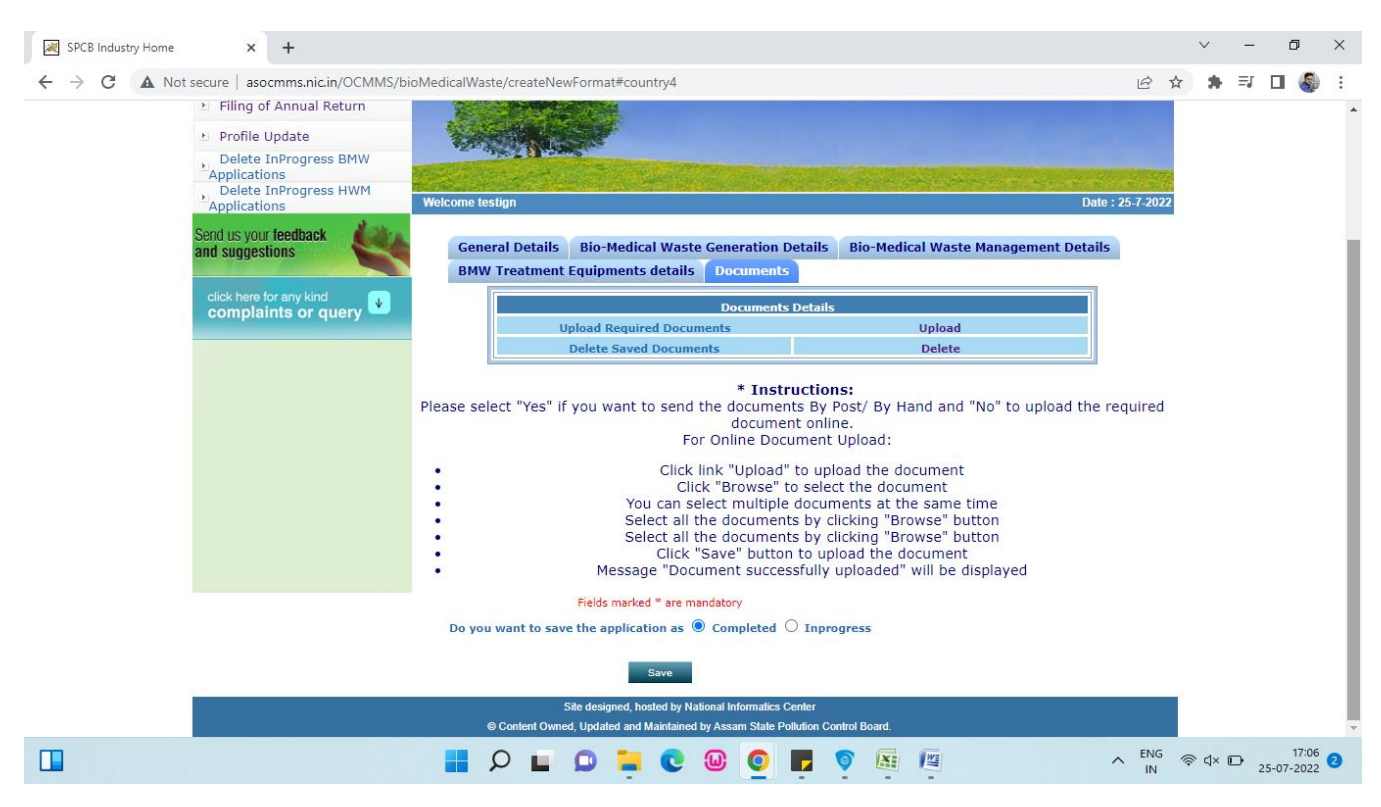

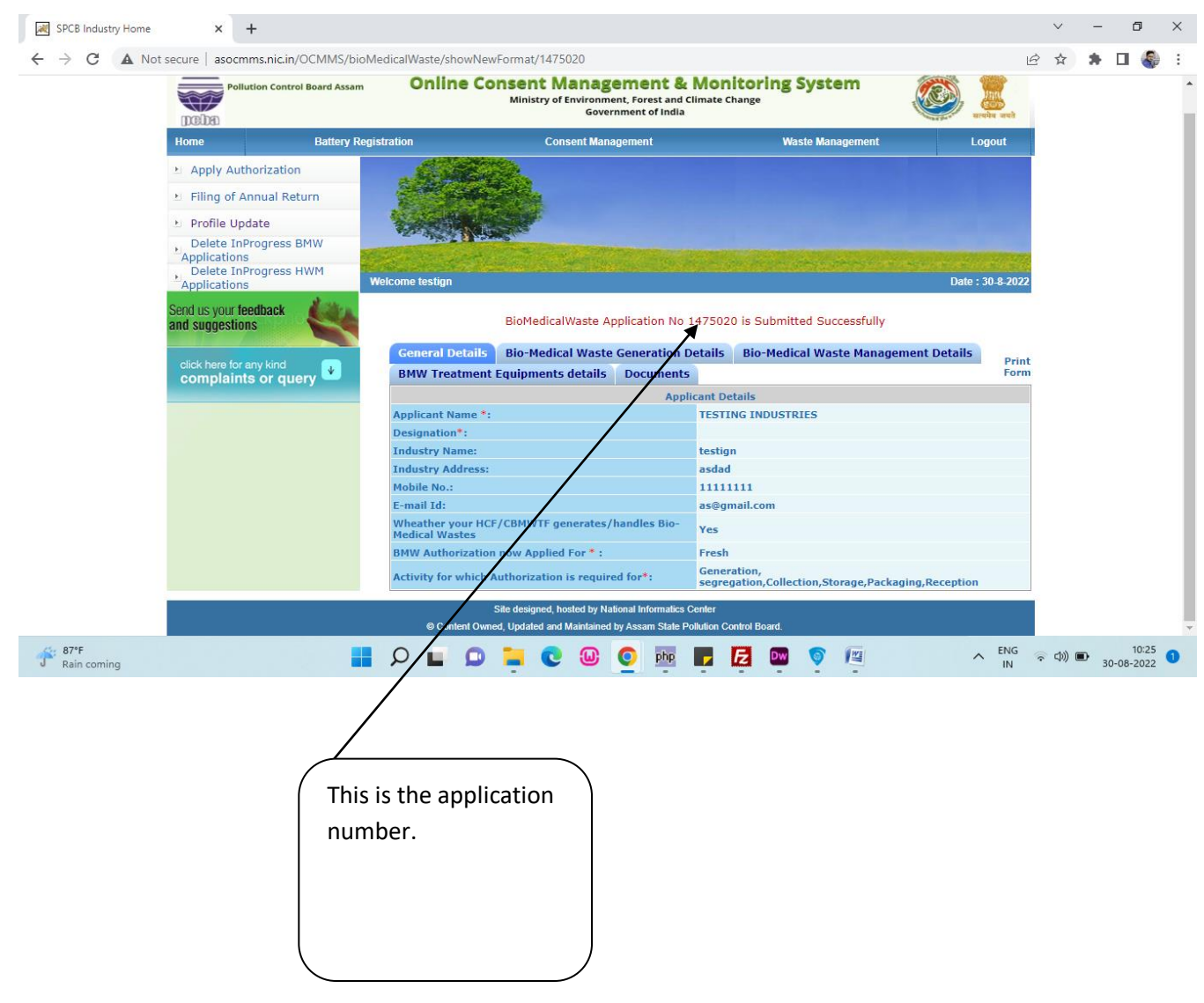

Step 11:After the form is completely filledup ,Click completed and press save button.

Step 12: In the "completed Applications" this application will be reflected. To Download the certificate Please click the application and "View Upload certificate" will be visible.

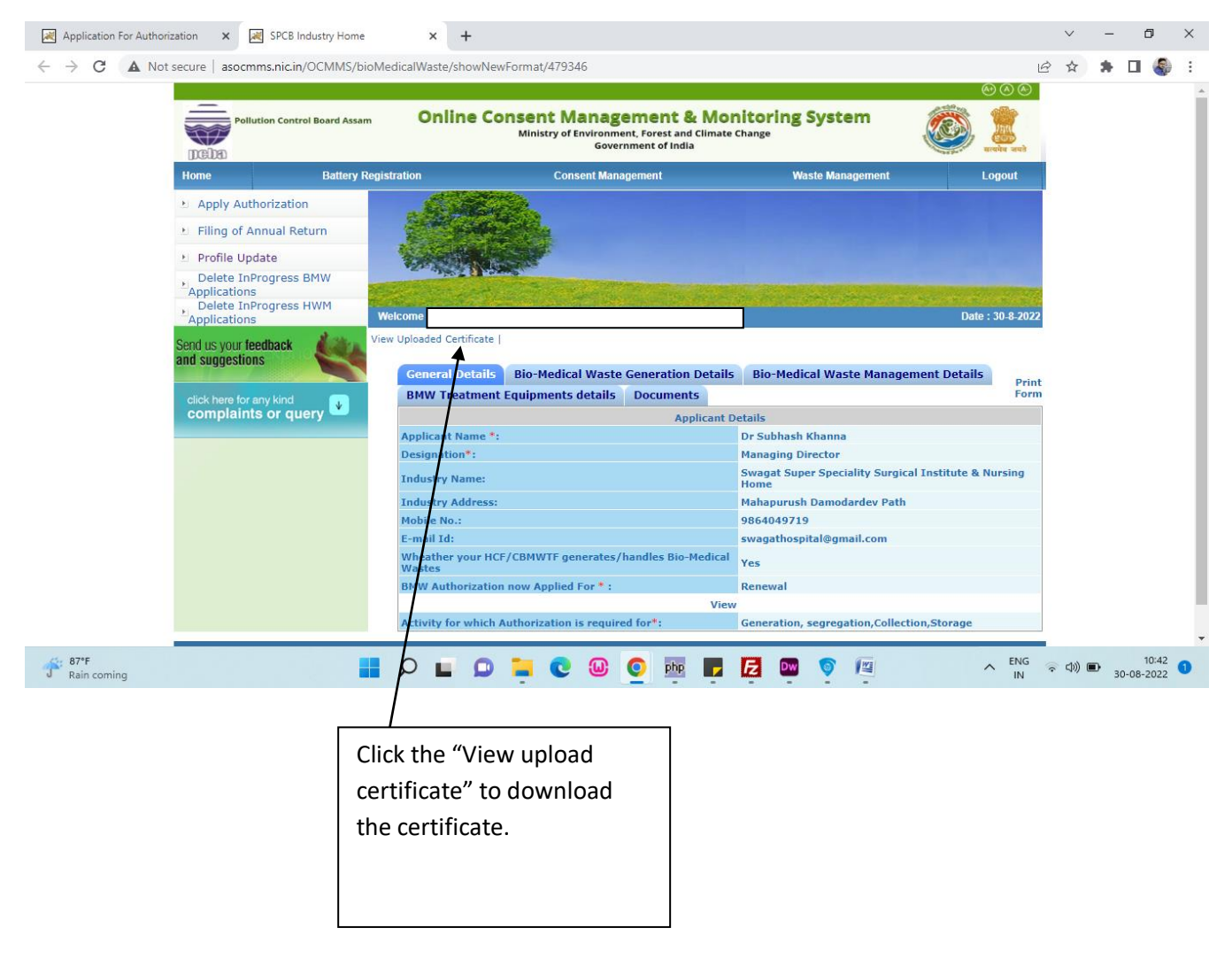

Step 13:

Certificate will be displayed in the browser.

[Type text]